## 6. Współpraca z programem APEK ALPrezenter wer. FX

Poniższy dokument opisuje program AlPrezenter w przypadku zaznaczonej opcji *Tylko podgląd. (Preview only)* w oknie *Ustawienia.* 

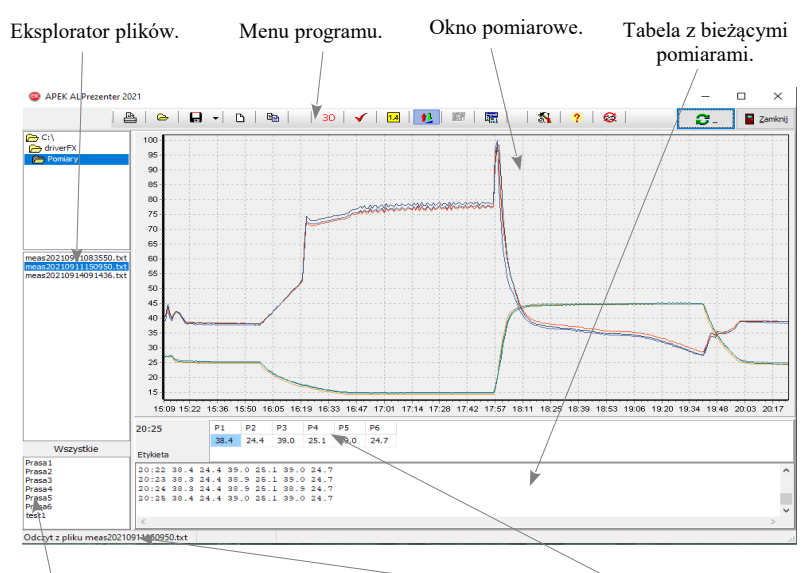

Programy wykresów. Uwagi i błędy. Zaznaczone wartości krzywych.

rys.1 Okno główne programu.

| Uwaga |                                                                   |
|-------|-------------------------------------------------------------------|
| -     | Program APEK ALPrezenter.exe nie wymaga instalacji wystarczy      |
|       | skopiowanie do dowolnego folderu pomiarowego. Program nie zmienia |
|       | rejestrów systemu operacyjnego.                                   |
| -     | Odinstalowanie polega na usunięciu pliku programu.                |
|       |                                                                   |

Przy pierwszym uruchomieniu należy sprawdzić czy w Eksploratorze plików wybrany jest folder roboczy. Jeśli nie wciśnij ikonę *Czytaj pomiary* i w oknie dialogowym wybierz folder roboczy wybierając dowolny plik z tego folderu akceptując przyciskiem OK. Gdy folder jest pusty wpisz dowolną nazwę pliku a następnie OK. Następnie zamknij program aby zapisać nowe ustawienia.

| <b>E</b> | - Drukowanie wykresu pomiarów                                   |
|----------|-----------------------------------------------------------------|
| 9        | - Ustawianie folderu roboczego / wczytanie plików archiwalnych. |
| •        | - Ustawianie folderu roboczego / zapis plików archiwalnych.     |
| Ð        | - Przygotowanie programu do nowych pomiarów.                    |
| -        | - Kopiowanie wykresu i okna pomiarowego do schowka.             |
|          |                                                                 |
| 8        | - Widok 3D wykresu.                                             |
| >        | - Pokaż / ukryj etykiety wykresu.                               |
| 4        | - Wyświetl wartości pomiarów na klikniętej krzywej.             |
| ₹,       | - Dopasowanie wykresu.                                          |
| 2        | - Ukryj / wyświetl wybrane krzywe wykresu (Aktywne etykiety).   |
| <b>1</b> | - Kopiuj wykres do schowka.                                     |
| _        |                                                                 |
| <u> </u> | - Wyświetl okno ustawień programu.                              |
| <u>~</u> | - Informacje o programie.                                       |
| Ø        | - Automatycznie odświeżaj wykres.                               |
|          |                                                                 |
|          |                                                                 |

**5** - Zmiana położenia okien pomiarowych.

imkms<u>∑</u>amknij

- Zamknięcie programu. (Zapisanie zmian w ustawieniach).

-----

Na wykresie można ograniczyć ilość krzywych, w tym celu zaznaczamy przycisk [Pokaż etykiety] ✓ oraz przycisk [Wyłącz/włącz wybraną krzywą] <sup>™</sup>. Teraz można wyświetlić lub ukryć wybraną krzywą, odznaczając lub zaznaczając wybrany wykres, w polach przy etykietach wykresów.

Zaznaczając lewym klawiszem myszy pogrubiasz wykres, prawym cofasz pogrubienie.

## 6.1 Okno Ustawienia zakładka Wykresu.

| wykresu. |                                                |   |  |
|----------|------------------------------------------------|---|--|
|          | Włącz możliwość scalania plików pomiarowych.   |   |  |
|          | Automatycznie odświeżaj wykresu co [sek]: 2    |   |  |
|          | Przy odświeżaniu zapisuj pomiary tabelaryczne. |   |  |
|          | Wybierz krzywe do wykresu                      |   |  |
|          |                                                |   |  |
|          | Dołącz kanał pomiarowy. V Zapisz ustawienia.   |   |  |
|          | Wszystkie Żaden                                |   |  |
|          |                                                |   |  |
|          |                                                |   |  |
|          |                                                | 1 |  |

rys.2 Okno główne programu.

Zakładka Ustawienia umożliwia:

- Włącz możliwość scalania plików pomiarowych. Pierwsza kolumna w pliku z pomiarami musi być zapisywana jako czas rzeczywisty. Dla plików z czasami pomiaru obejmującymi tylko czas badania nie należy używać tej opcji.
- *Automatycznie odświeżaj wykresu co [sek]*:. Opcja umożliwia śledzenie na bieżąco pomiarów z ustawionym czasem odświeżania.
- *Przy odświeżaniu zapisuj pomiary tabelaryczne*. Gdy jest włączona opcja *Automatyczne odświeżanie wykresu co [ms]* umożliwia dopisywanie bieżących pomiarów do okna z pomiarami w formie tabelarycznej.
- *Tworzenie programów wykresu*. Programy wykresu umożliwiają prezentację wybranych krzywych, oraz zapis do plików powyższych wykresów.

- 6.2 Tworzenie programów wykresu.
- Otwieramy okno "Ustawienia".

| 🐵 Usta   | wienia       |                |             |         |        |     |        |        |          |  | - |    | $\times$ |
|----------|--------------|----------------|-------------|---------|--------|-----|--------|--------|----------|--|---|----|----------|
| pomiaru. | komunikacja. | systemu.       | wykresu.    |         |        |     |        |        |          |  |   |    |          |
|          |              |                |             |         |        |     |        |        |          |  |   |    |          |
|          |              | ⊡ wa           | cz moziwoso | scalari | а рікс | w p | omiar  | owycn. |          |  |   |    |          |
|          | Wybierz kr   | zye do wyk     | resu        |         |        |     |        |        |          |  |   |    |          |
|          | Dolara       | le Nizywe a    | Ktyvine.    |         | r      | 1   | 7      |        |          |  |   |    |          |
|          | T11          | Kanar pointa   | 1011/1      | ^       |        |     | zapisz | Ustaw  | ier iid. |  |   |    |          |
|          | T13<br>T14   |                |             |         |        |     |        |        |          |  |   |    |          |
|          | T 15 Akt     | tywny<br>tywny |             | II.     |        |     |        |        |          |  |   |    |          |
| _        | T 18         |                |             |         |        |     |        |        |          |  | [ | 10 | к        |

• Wybieramy krzywe które mają być aktywne. Aby zaznaczyć lub odznaczyć kanał należy wybrać go z rozwijanej listy.

| 😳 Ustawienia                                                        | - |      | $\times$ |
|---------------------------------------------------------------------|---|------|----------|
| pomiaru. komunikacja. systemu. wykresu.                             |   |      |          |
| Włęcz możłwość scalania pików pomiarowych. Wyberz krzy e do wykresu |   |      |          |
| Wszystbie krzywie aktywne. Dołącz kanał pomiarowy.                  |   |      |          |
| Wszystkie Żadna                                                     |   |      |          |
|                                                                     |   |      |          |
| Tylko podgląd. (Preview only.)                                      |   | 🗸 ок |          |

 Po zaznaczeniu wszystkich żądanych kanałów wciskamy przycisk "Zapisz ustawienia" i po nadaniu nazwy wciskamy przycisk "OK"

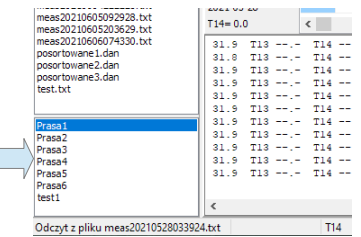

- Po zapisie nowy program pokaże się w liście programów.
- Pliki z *programem wykresu* umieszczone są w folderze *chartSetUp* folderu głównego programu. Aby usunąć program wystarczy usunąć wybrany plik.

\_\_\_\_\_

6.3 Łączenie (scalanie) plików pomiarowych.

- Zaznaczyć w oknie [Ustawienia] w zakładce [Wykres] pole "Włącz możliwość scalania plików pomiarowych"
- Zaznacz pliki które chcesz scalić.
- Po wciśnięciu lewym przyciskiem myszy wybierz opcję "Scalaj pliki".

|                      | APEK ALPrezenter 20                              | 021            |                  |              |
|----------------------|--------------------------------------------------|----------------|------------------|--------------|
|                      | 🖴   👄                                            |                | B   🖻            | 7            |
|                      | D:\<br>AplikacjeKlientow<br>ZWG_SAWICKI          | 2              |                  | 284422       |
|                      |                                                  | 1:             | 80               |              |
|                      | C2021W14 dap                                     | 1              | 60               |              |
| Zazna azona nliki da | meas20210528033924.txt                           | 1.             | 40-              |              |
| Zaznaczone pliki do  | meas2021052814462<br>meas2021052901533           | Scalaj pliki.  |                  | 1            |
| scalania.            | meas2021052913003<br>meas2021053000073           | MS Exel        |                  |              |
|                      | meas2021053011143<br>meas2021053022213           | OpenOffice     |                  |              |
|                      | meas2021053103405<br>meas2021053114480           | MS Eksplorat   | tor              |              |
|                      | meas2021060101550<br>meas2021060103385           | Plik typu (*.d | lan)             |              |
|                      | meas2021060114455<br>meas2021060201525           | Pliki tekstow  | e (*.txt,*dan)   |              |
|                      | meas2021060203401<br>meas2021060214472           | Wszystkie pli  | iki (*.*)        |              |
|                      | meas20210603015424.txt<br>meas20210603130125.txt | 21-0           | 05-28 03:39:41 2 | 021-05-28 00 |
|                      | meas20210604000826.txt                           | 14:            | 05:12            | T1 T2        |
|                      | meas20210604222228.txt                           | 202            | 21-05-28         | 0.0 0.0      |
|                      | meas20210605092928.txt<br>meas20210605203629.txt | T14            | 4= 0.0           | <            |
|                      | meas20210606074330.txt                           | 3              | 1.9 T13          | T14          |
|                      | posortowane1.dan                                 | 3.             | 1.8 T13          | T14          |
|                      | posortowane3.dan                                 | 3.             | 1.9 T13          | T14          |
|                      | test.txt                                         | 3              | 1 9 T13          | T14          |
|                      |                                                  | 3              | 1.9 T13          | T14          |
|                      | Praca 1                                          | 33             | 1.9 T13          | T14          |
|                      | Prasa2                                           | 3.             | 1.9 T13          | T14          |
| D 1 /                | Prasa3                                           | 3.             | 1.9 T13          | T14          |
| Programy wykresow.   | Ppasa4                                           | 3.             | 1.9 T13          | T14          |
|                      | Prasa5                                           | 33             | 1.9 T13          | T14          |
|                      | Fidsdo<br>test1                                  |                |                  |              |
|                      |                                                  | <              |                  |              |
|                      | Odczyt z pliku meas20210                         | 528033924.txt  |                  | T14          |

## 6.4 Zapisanie wybranych krzywych do pliku.

Tworzenie programów wykresu umożliwia wyświetlanie wybranych krzywych i zapisanie ich do plików dyskowych.

|       | meas20210604111527.txt<br>meas20210604222228.txt<br>meas20210605092928.txt<br>meas20210605092918.txt | 14:45:14<br>2021-05-28<br>T14= 0.0                                                             |                                                                |  |  |  |
|-------|----------------------------------------------------------------------------------------------------|------------------------------------------------------------------------------------------------|----------------------------------------------------------------|--|--|--|
|       | meas20210606074330.txt<br>posortowane1.dan<br>posortowane2.dan<br>posortowane3.dan<br>test.txt       | 2021-05-28<br>2021-05-28<br>2021-05-28<br>2021-05-28<br>2021-05-28<br>2021-05-28<br>2021-05-28 | 07:30:4<br>07:31:1<br>07:31:4<br>07:32:1<br>07:32:4<br>07:32:4 |  |  |  |
|       | Prasa1<br>Prasa2<br>Prasa3<br>Prasa4<br>Prasa5<br>Prasa6<br>tes11                                    | 2021-05-28<br>2021-05-28<br>2021-05-28<br>2021-05-28<br>2021-05-28<br>2021-05-28<br>2021-05-28 | 07:33:4<br>07:34:1<br>07:34:4<br>07:35:1<br>07:35:4<br>07:36:1 |  |  |  |
| 2,110 | Odczyt z pliku meas2021052803392                                                                     | 4.txt                                                                                          |                                                                |  |  |  |

• Klikamy na wybrany program wykresu.

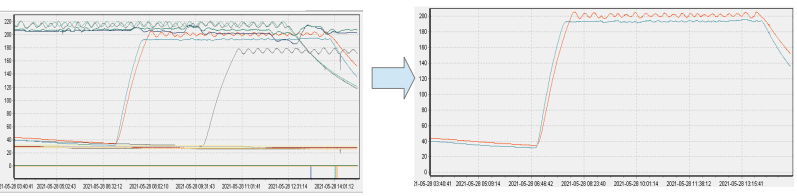

Po zakończeniu działania programu mamy żądane krzywe.

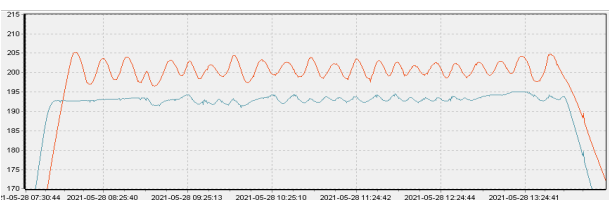

Zaznaczamy interesujący nas zakres wykresu.

| APEK ALPrezenter 2021                  |                           |          |
|----------------------------------------|---------------------------|----------|
| 🕒                                      | 🕞 🗸 🕒 🗎 🖬 📔 👎             | * - 🗧 🗶  |
| ⇒ D:\                                  | Zapisz wykres do edytora. |          |
| AplikacjeKlientow                      | Zapisz wykres jako *.bmp  | - Marine |
| 📂 ZWG_SAWICKI                          | 180                       |          |
|                                        | 160                       |          |
| C2021W14.dan<br>neas20210528033924.txt | 140                       |          |

• Wybieramy opcję "Zapisz wykres do edytora".

| 021-05-28  | 07:30:44 | T15 132.1 | T16 151.8 |
|------------|----------|-----------|-----------|
| 021-05-28  | 07:31:14 | T15 133.6 | T16 153.2 |
| 021-05-28  | 07:31:44 | T15 134.9 | T16 154.6 |
| 2021-05-28 | 07:32:14 | T15 136.4 | T16 156.0 |
| 021-05-28  | 07:32:44 | T15 137.7 | T16 157.3 |
| 021-05-28  | 07:33:14 | T15 139.1 | T16 158.7 |
| 2021-05-28 | 07:33:44 | T15 140.4 | T16 160.1 |
| 21-05-28   | 07:34:14 | T15 141.8 | T16 161.3 |
| 021-05-28  | 07:34:44 | T15 143.1 | T16 162.6 |
| 021-05-28  | 07:35:14 | T15 144.5 | T16 164.0 |
| 021-05-28  | 07:35:44 | T15 145.7 | T16 165.2 |
| 021-05-28  | 07:36:14 | T15 147.0 | T16 166.5 |
|            |          |           |           |
| <          |          |           |           |

Zapisujemy pomiary z edytora do pliku pomiarów.

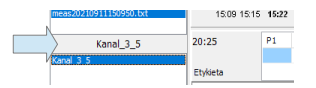

• Aby powrócić do prezentacji wszystkich wykresów klikamy podwójnie na nazwę programu.

\_\_\_\_\_

6.5. Edytowanie wykresu przy pomocy myszki.

- Zmiana skali wykresu lewy klawisz myszki. Przesuwanie myszki z wciśniętym jej lewym klawiszem wzdłuż osi X i Y pozwala na zmianę skali wykresu. Przesunięcie myszki w prawo umożliwia rozciągnięcie zaznaczonego fragmentu wykresu , na całą powierzchnię pola wykresu tzn. zmniejszenie skali w stopniu zależnym od wielkości zaznaczonego fragmentu. Przesunięcie myszki w lewo (z wciśniętym lewym klawiszem) powoduje powrót do największej skali wykresu (tzn. do minimalnego rozmiaru wykresu) niezależnie od wielkości zaznaczonego fragmentu.
- **Przesuwanie wykresu** prawy klawisz myszki. Przesuwanie myszki z wciśniętym jej prawym klawiszem pozwala na przesuwanie wykresu wzdłuż obu jego osi (również na część ujemną).

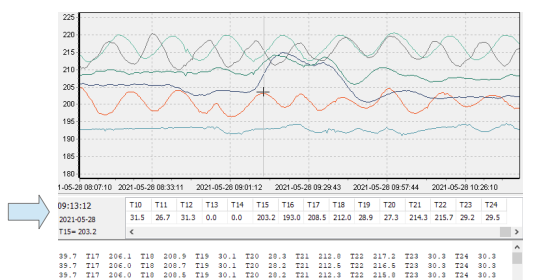

• Podgląd wartości krzywych w wybranym miejscu wykresu – klikając na wybrany punkt wybranej krzywej wykresu otrzymujemy w tabeli pełne informacje o wartościach wszystkich krzywych w tym punkcie czasowym.

<u>Historia dokumentu</u>

| L  | Wersja     | Zmiany w dokumentu:                                                  |
|----|------------|----------------------------------------------------------------------|
| p. | dokumentu: |                                                                      |
| 1. | 2016/07    | Oryginał                                                             |
| 2  | 2017/05    | Dodano wybór systemów: AL32, AL132, AL154 SAV, AL51. Rozdział 6.1.3. |
| 3  | 2018/02    | Usunięto nieaktualny opis modemu WIFI                                |
| 4  | 2021/06    | Dodano Aneks                                                         |
| 5  | 2021/09    | Wersja programu Tylko podgląd.                                       |